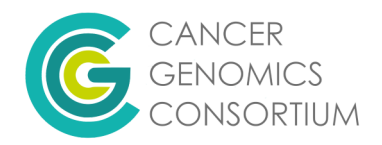

## FISH BAC Probe Selection using the UCSC Genome Browser WebLink: <u>UCSC Genome Browser</u>

1. Once on the genome browser page, hover over the 'Genomes' Tab to reveal available genome builds and select your genome build, most FISH probes currently utilize GRCh37/hg19 build.

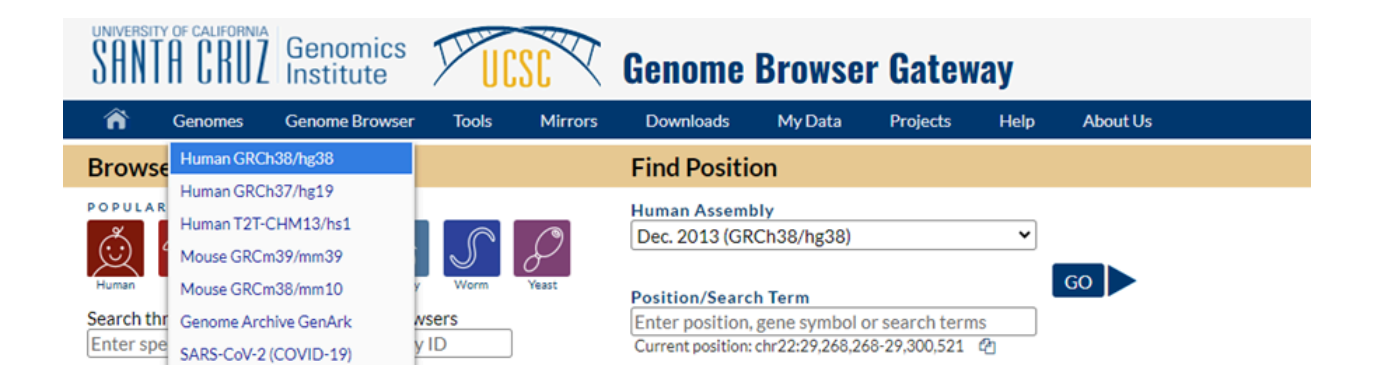

2. Enter the chromosome region in the search box below and hit Enter or click on the Go button. For example, type in 18q12.1.

| UCSC Genome Browser on Human (GRCh37/hg19)                                                                                                    |  |  |  |  |  |  |  |  |  |  |  |
|----------------------------------------------------------------------------------------------------|--|--|--|--|--|--|--|--|--|--|--|
| move <<< < > >> >>> zo <u>on in 1.5x - 5x - 10x base zoom out 1.5x 3x 10x 4990 - 10x base zoom out 1.5x 3x 10x 4990 - 10x 10x 10x 10x 10x 10x 10x 10x 10x 10x</u> |  |  |  |  |  |  |  |  |  |  |  |
| multi-region chr2:25,383,722-25,391,559 7,838 brt. gene, chromosome range, search terms, help pages, see example go examples                                      |  |  |  |  |  |  |  |  |  |  |  |
| ch2 (p23.3) 26.5 25.1 26.5 26.1 27.2 16.6 20.6 15.0 15.0 15.0 15.0 12.0 12.0 12.0 12.0 10.0 15.0 12.0 10.0 12.0 12.0 12.0 12.0 12.0 12                            |  |  |  |  |  |  |  |  |  |  |  |

3. You may arrive at this page, select your region under the "Chromosome Bands Localized by FISH Mapping Clones" section.

| Search across the Genome Browser site                                                                                                    | Search Results on hg38 (Human Dec. 2013 (GRCh38/hg38))                                                                                                    |
|----------------------------------------------------------------------------------------------------|----------------------------------------------------------------------------------------------------|
| Search           Human         Human Dec. 2013 (GRCh38/hg38)         Image: Graph of the search of the search o | Chromosome Bands Localized by FISH Mapping Clones:     18q12.1 - chr18:27500001-35100000     Arobsus4 Alignments in Human Aligned mRNAs:     • AF069054 - chr18:31624666-31684571 - 2125 99.8% 18 - 31624666 31684571 AF069054 1 2127 2147 |

4. For a larger region or segment: type in the region of interest with a semicolon (;) separating the proximal and distal segments of the region.

| multi-region chr1 | 5:19,000,001-33   | 3,600,000 14,600,000 | bp. 15q11;15q13        |                            |                           | go <u>examples</u>     |
|-------------------|-------------------|----------------------|------------------------|----------------------------|---------------------------|------------------------|
| chr15 (q11        | .1-q13.3) p13 p12 | 2 p11.2 11.2 12      | 15q14 21.1             | q21.3 22.2 q23             | 25.3 <mark>q26.1</mark> 2 | 26.2 <mark>26.3</mark> |
| Scale             |                   | 5 N                  | lb                     |                            | hg19                      |                        |
| chr15:            |                   |                      | 25,000,000             | 30                         | ,000,000                  |                        |
|                   |                   | R                    | eference Assembly Fix  | Patch Sequence Alignment   | s                         |                        |
|                   |                   | Refere               | nce Assembly Alternate | Haplotype Sequence Align   | ments                     |                        |
|                   |                   |                      |                        | chr15_gl383554_alt         |                           |                        |
|                   |                   | Ch                   | romosome Bands Loca    | lized by FISH Mapping Clon | es                        |                        |
|                   | 15q11.1           |                      |                        | 15q12                      | 15q13                     | 3.2                    |
|                   |                   | 15q11.2              | 2                      | 15                         | iq13.1                    | 15q13.3                |
|                   |                   |                      | Clones Placed on Cyt   | ogenetic Map Using FISH    |                           |                        |
| RP11-79A23        |                   | RP11-11H9            | RP11-441B20            | RP11-94G7                  | RP11-54I3                 | RP11-38E12             |
| RP11-23B24        |                   | RP11-80H14           | RP11-171C8             | CTD-2264C5 RP1             | 1-680F8                   | RP11-115G22            |
| RP11-452L16       |                   | RP11-228M15          | RP11-1081A4            |                            | RP11-540B                 | 6 RP11-54I3            |
|                   | DD44 coDa         |                      | oth paralle            |                            |                           |                        |

5. Below the Browser track, in the Mapping and Sequencing tab (which is categorized in alphabetical order) unhide the FISH Clones if hidden - select pack, squish, dense or full display and click on the Refresh button in the top right of the Mapping and Sequencing tab.

| •                                                                          |                                |                                            | Mapping and                    | Sequencing             |                             |                               | refresh                                            |
|----------------------------------------------------------------------------|--------------------------------|--------------------------------------------|--------------------------------|------------------------|-----------------------------|-------------------------------|----------------------------------------------------|
| Base Position<br>dense ▼                                                   | P14 Fix Patches<br>pack V      | P14 <u>Alt Haplotype</u><br>S<br>pack ▼    | Assembly<br>hide v             | Centromeres<br>hide ✔  | Chromosome Ban<br>d<br>pack | ■ <u>Clone Ends</u><br>hide ▼ | Exome Probe<br>sets<br>hide V                      |
| B <u>FISH Clones</u><br>squish ✓<br>hide                                   | Gap<br>hide ✓                  | GC Percent<br>hide v                       | GRC Contigs<br>hide ▼          | GRC Incident<br>hide ✔ | Hg19 Diff<br>hide ❤         | INSDC<br>hide ✔               | ■ <u>LiftOver &amp; Re</u><br><u>Map</u><br>hide ▼ |
| dense <u>ONS</u><br>squish<br>pack<br>full<br><u>STSTMITKEIS</u><br>hide ✓ | ■ <u>Mappability</u><br>hide ▼ | ■ <u>Problematic R</u><br>egions<br>hide ▼ | ■ <u>Recomb Rate</u><br>hide ✓ | RefSeq Acc<br>hide     | Restr Enzymes<br>hide       | Scaffolds<br>hide V           | Short Match<br>hide                                |

a) Full: aligns each probe on a track as its own entity

|             | Reference Assembly Alternate Naplotype Sequence Aligoments<br>Chromosome Bands Localized by FISH Mapping Clones |
|-------------|----------------------------------------------------------------------------------------------------|
|             |                                                                                                    |
| 00          | Clones Placed on Cytogenetic Map Using FISH                                                                     |
| HP11-676016 |                                                                                                    |
| RP11-1L4    |                                                                                                    |
| RP11-1L4    |                                                                                                    |
| RP11-90G7   |                                                                                                    |
| RP11-297N1  |                                                                                                    |
| RP11-79G13  |                                                                                                    |
| RP11-81J17  |                                                                                                    |
| RP11-111H24 |                                                                                                    |
| RP11-19F14  | —                                                                                                    |
| RP11-63N12  | —                                                                                                    |
|             | UCSC Genes (BelSen, GenBank, CCDS, Bfam, IBNAs & Comparative Genomics)                                          |

b) Dense: aligns all probes in the region on one row/track and you can hover to see the name of each probe.

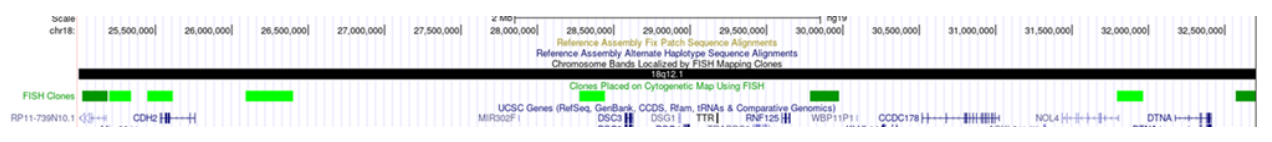

c) Pack: aligns the probes on multiple tracks in overlapping regions, don't need to hover to see the probe name.

|                 | chr18 (q12.1) p1 | 1.32 18p11.31 | p11.22 18p1 | 1.21       | 18q11.2    | 18q12.1            | 18q12.2             | 18q12.3                        | 18q21.1 18                       | (q21.2 q21.31      | g21.32 q21.33 | 18q22.1 q22.2 | 18q22.3 1   | 8q23       |             |
|-----------------|------------------|---------------|-------------|------------|------------|--------------------|---------------------|--------------------------------|----------------------------------|--------------------|---------------|---------------|-------------|------------|-------------|
| Scale<br>chr18: | 25,500,000       | 26,000,000]   | 26,500,000] | 27,000,000 | 27,500,000 | 2 Mb<br>28,000,000 | 28,500,000          | 29,000,000<br>bly Fix Patch Se | 29,500,000]<br>quence Alignments | hg19<br>30,000,000 | 30,500,000    | 31,000,000    | 31,500,000] | 32,000,000 | 32,500,000] |
|                 |                  |               |             |            |            | Re                 | eference Assembly i | <b>Uternate Haplotys</b>       | e Sequence Alignm                | ents               |               |               |             |            |             |
|                 |                  |               |             |            |            |                    | Chromosome Ban      | is Localized by F              | ISH Mapping Clones               |                    |               |               |             |            |             |
| -               |                  |               |             |            |            |                    |                     | 18q12.1                        |                                  |                    |               |               |             |            |             |
|                 |                  |               |             |            |            |                    | Clones Place        | on Cytogenetic                 | Map Using FISH                   |                    |               |               |             |            |             |
| RP11-676D16     |                  | RP11-90G7     |             |            |            | RP11               | -79G13              |                                | RP11                             | -19F14             |               |               | RP11        | -81J17     | RP11-63N12  |
|                 | RP11-1L4         | RP11-29       | 7N1         |            |            |                    |                     |                                |                                  |                    |               |               |             |            |             |
|                 | RP11-1L4         |               |             |            |            |                    |                     |                                |                                  |                    |               |               |             |            |             |
| RP11-111H24     |                  |               |             |            |            |                    |                     |                                |                                  |                    |               |               |             |            |             |

d) Squish: similar to dense but displays overlapping probes on a different track, without the probe name.

| Heterance Assembly Pix Patch Sequence Alignments<br>Reference Assembly Alternate Highlighting Sequence Alignments<br>Chromosome Bands Localized by FISH Macing Comes |   |
|----------------------------------------------------------------------------------------------------|---|
| 18g12, 1                                                                                                    |   |
| Clanes Placed on Cytogenetic Map Using FISH                                                                                                    | - |

e) The track displayed below shows the FISH BAC Clones when the 'pack' display is selected, it also shows you the location of each probe relative to your region.

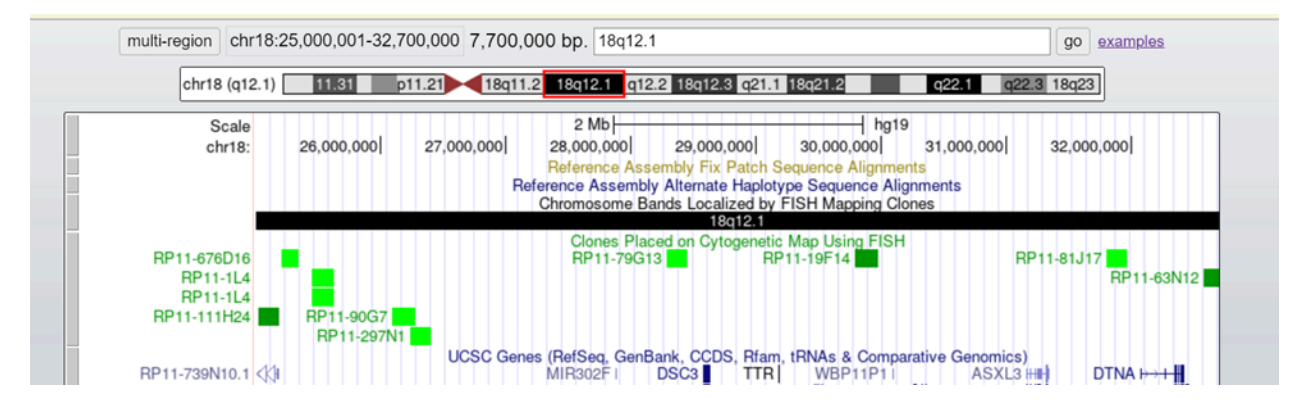

6) Determine which probe is appropriate for your region duplication or deletion by also correlating with the <u>eFISH</u> website for possible cross-hybridization to other locations in the genome. eFISH is similar to in-silico PCR tool testing using BLAST, the software will display a peak for regions your selected probe can hybridize to. In the example below, I chose RP11-19F14, one of the suggested probes from our search.

a) Upon arrival at the <u>eFISH</u> website, type in the probe name as shown below.

| Search for FIS                                         | H Probes                                                                                                    |  |  |  |  |  |  |  |  |  |  |  |
|--------------------------------------------------------|----------------------------------------------------------------------------------------------------|--|--|--|--|--|--|--|--|--|--|--|
| Searching: Human Ger                                   | Searching: Human Genome - Feb. 2009 Assembly (GRCh37/hg19) ✔ Keyword: Search                                   |  |  |  |  |  |  |  |  |  |  |  |
| Examples: Ctd-2089N14 chr7:74,940,08075,040,079 7p22.2 |                                                                                                    |  |  |  |  |  |  |  |  |  |  |  |
|                                                        |                                                                                                    |  |  |  |  |  |  |  |  |  |  |  |
| Submit New                                             |                                                                                                    |  |  |  |  |  |  |  |  |  |  |  |
| Genome:                                                | Human Genome - Feb. 2009 Assembly (GRCh37/hg19) 🗸                                                              |  |  |  |  |  |  |  |  |  |  |  |
| Probes:                                                | Paste probe list below: (e.g. <u>AC073062; RP11-668D21 chr7:7131260771482932</u> Not DNA sequence.) RP11-19F14 |  |  |  |  |  |  |  |  |  |  |  |
|                                                        | Note: please use the standardized clone name!                                                                  |  |  |  |  |  |  |  |  |  |  |  |
|                                                        | Submit Reset                                                                                                   |  |  |  |  |  |  |  |  |  |  |  |

b) Click on the Submit button.

| Genome:             | Human Genome - Feb. 2009 Assembly (GRCh37/hg19)                      |
|---------------------|----------------------------------------------------------------------|
| Mapped Probes:      | RP11-19F14 (chr18:2978436229973029   BAC_End) <u>DGV</u> <u>UCSC</u> |
| Show Chromosomes:   | Chr18                                                                |
|                     | Check All Uncheck All                                                |
| Show Probes:        | ☑ <u>RP11-19F14</u> [chr18]                                          |
| Max Score (Y axis): |                                                                      |
| Image Width:        | ○ 1000                                                               |
|                     | Refresh                                                              |

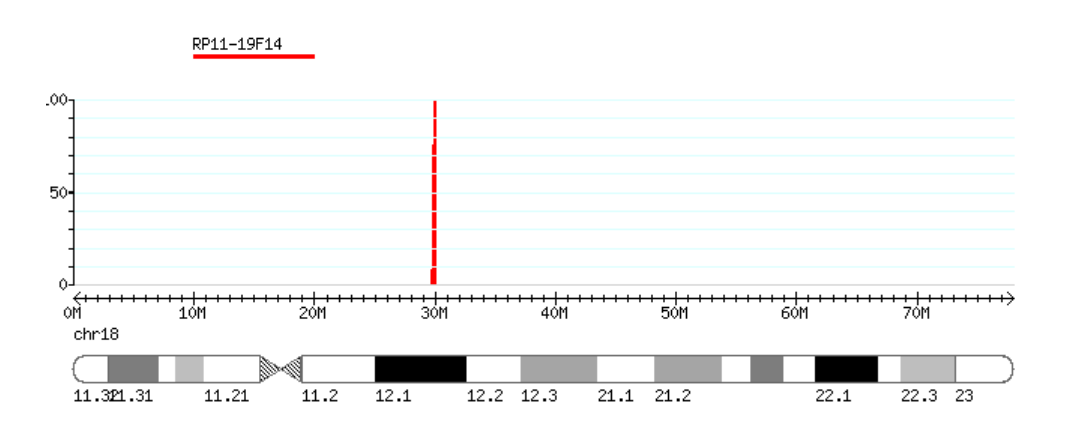

7) In the result window, click on the hyperlinked probe name to see the areas that your probe hybridizes to. In the Megablast result window, all the regions are located on chromosome 18, and the peaks are centered at the region of interest.

## Back to main page

| Genome:                                                | Human Genome - Feb. 2009 Assembly (GRCh37/hg19)         |           |           |                 |            | ]            |        |                 |                |              |                |              |             |           |             |
|--------------------------------------------------------|---------------------------------------------------------|-----------|-----------|-----------------|------------|--------------|--------|-----------------|----------------|--------------|----------------|--------------|-------------|-----------|-------------|
| Mapped Probes:                                         | RP11-19F14 (chr18:2978436229973029   BAC_End) DGV UCSC  |           |           |                 |            |              |        |                 |                |              |                |              |             |           |             |
| Show Chromosomes:                                      | Check All Uncheck All                                   | 🕒 efish - | davinci - | Work - Microsof | t Edge     | 1<br>        | Disc   | ari2anaka Par   |                | DD11_1       | 054400-6-6-4   | U            | 4646.0      | -         |             |
| Show Probes                                            | [chr18]                                                 | A Not     | secure    | projects.tca    | ig.ca/cgi- | bin/efish/ge | blast. | cgi/probe=Pro   | be i ccreainar | ne=KPTT-D    | 9F14&Job_Id=   | Untitled_r21 | victsœuser_ | ia=75et56 | 26 (iii) A" |
| Max Score (Y axis):                                    | $\mathbf{E} = 100 \circ 50 \circ 10 \circ 6$            |           |           |                 |            |              |        |                 |                |              |                |              |             |           |             |
| Image Width:                                           | dth. 0 1000 @ 2000 0 4000 KF 11-19F 14 Megadlast Kesult |           |           |                 |            |              |        |                 |                |              |                |              |             |           |             |
|                                                        | Refresh                                                 | subject   | target    | Perc. Ident.    | Length     | Mismatch     | Gap    | Subject Chr.    | sStart         | sStop        | Target Chr.    | tStart       | tStop       | E-value   | Score       |
|                                                        |                                                         | Probe1    | chr18     | 100             | 15639      | 0            | 0      | chr18           | 29784362       | 29800000     | chr18          | 29784362     | 29800000    | 0.0       | 1.847e 05   |
| RP11-19F14                                             | <u> </u>                                                | Probe1    | chr18     | 100             | 65639      | 0            | 0      | chr18           | 29784362       | 29850000     | chr18          | 29784362     | 29850000    | 0.0       | 1.847e 05   |
| 100                                                    |                                                         | Probe1    | chr18     | 100             | 100000     | 0            | 0      | chr18           | 29800001       | 29900000     | chr18          | 29800001     | 29900000    | 0.0       | 1.847e 05   |
| -                                                      |                                                         | Probe1    | chr18     | 98.85           | 86         | 0            | 1      | chr18           | 29820142       | 29820227     | chr18          | 61297445     | 61297531    | 3e-34     | 154         |
| 50-                                                    |                                                         | Probe1    | chr18     | 100             | 100000     | 0            | 0      | chr18           | 29850001       | 29950000     | chr18          | 29850001     | 29950000    | 0.0       | 1.847e 05   |
| -                                                      |                                                         | Probe1    | chr18     | 100             | 73029      | 0            | 0      | chr18           | 29900001       | 29973029     | chr18          | 29900001     | 29973029    | 0.0       | 1.847e 05   |
| -                                                      |                                                         | Probe1    | chr18     | 100             | 23029      | 0            | 0      | chr18           | 29950001       | 29973029     | chr18          | 29950001     | 29973029    | 0.0       | 1.847e 05   |
| 04<br><del>(++++++++++++++++++++++++++++++++++++</del> | 20M 30M 40M 50M 60M                                     | Probe1    | chr18     | 94.17           | 103        | 6            | 0      | chr18           | 29950652       | 29950754     | chr18          | 29950739     | 29950841    | 2e-35     | 158         |
| chr18                                                  |                                                         | Probe1    | chr18     | 94.17           | 103        | 6            | 0      | chr18           | 29950739       | 29950841     | chr18          | 29950652     | 29950754    | 2e-35     | 158         |
| 11 301 31 11 21                                        | 11 2 12 1 12 2 12 3 21 1 21 2 22 1                      |           |           |                 | * Start    | and Stop co  | ordin  | ates are absolu | ite, based or  | 1 the actual | location on th | ie genome.   |             |           |             |

8) Finally, when ordering from your lab's preferred vendor, be sure to have selected an appropriate control region probe with your region's probe for confirmation.

## **Author Information and Affiliations:**

Joie Olayiwola, PhD, FACMG The Ohio State University Wexner Medical Center Cytogenetics Division, Pathology Department Created: February 8th, 2024

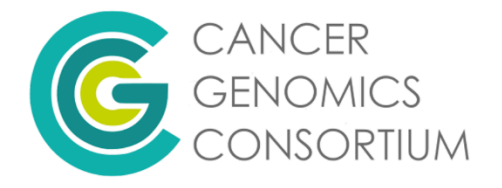